## Como gerar meu RTD 2019.1

Para gerar o Relatório de Trabalho Docente do período **2019.1** efetue os seguintes passos:

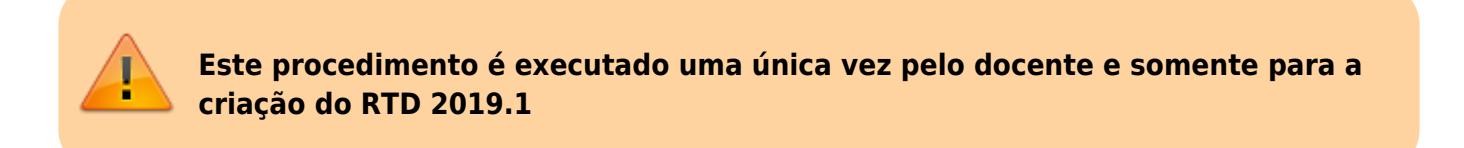

- Acesse a seguinte funcionalidade: SIGAA → Módulos → Portal do Docente
- Acesse a opção do menu: Ensino → Plano de Trabalho Docente (PTD) → Meus PTDs
- A seguinte tela será apresentada para cadastro:

|                                        | 💿: Cadastrar Novo PT | D 😺 : Alterar PTD 🔍 : Visualizar PTD 🚺 : Criar RTD |   |    |  |
|----------------------------------------|----------------------|----------------------------------------------------|---|----|--|
| LISTA DE PLANOS DE TRABALHO DE DOCENTE |                      |                                                    |   |    |  |
| Período                                | Total CH Ensino      | Total CH Outras Atividades Situação                |   |    |  |
| 2019.2                                 | 0h                   | 0h NÃO CADASTRADO                                  | 0 |    |  |
| 2019.1                                 | 10,1h                | 29,9h HOMOLOGADO                                   | ( | ۹, |  |
|                                        |                      | Cancelar                                           |   |    |  |

 Clique na opção on registro correspondente ao PTD 2019.1 e aguarde a seguinte mensagem aparece no sistema:

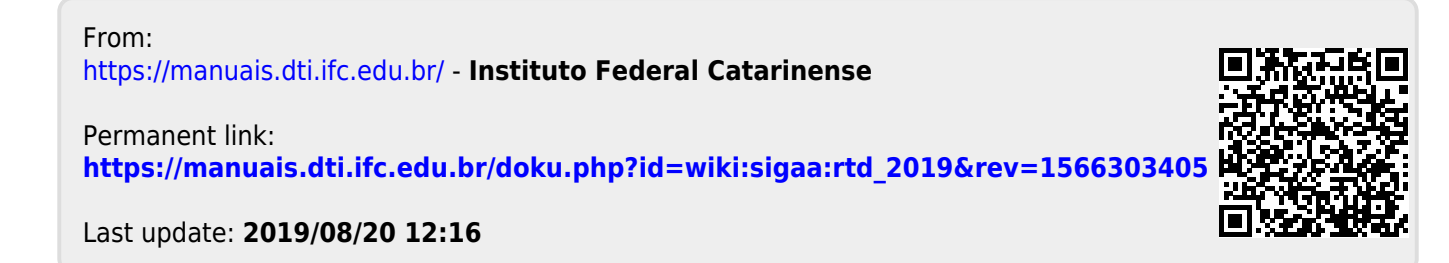